# Sistema de Gestión de la Representación de la Agencia de Tecnología y Certificación Electrónica de la Comunitat Valenciana

# Contenido

| nicio                                            | 2 |
|--------------------------------------------------|---|
| Requisitos previos para poder dar representación | 2 |
| Dar representación                               | 7 |

## Inicio

De acuerdo con lo previsto en el artículo 5 de la Ley 39/2015, de 1 de octubre, del Procedimiento Administrativo Común de las Administraciones Públicas, las personas interesadas con capacidad de obrar podrán actuar ante las Administraciones Públicas por medio de representante, bien sea una persona física con capacidad de obrar bien sea una persona jurídica cuando así esté previsto en sus Estatutos.

Quienes pretendan actuar en representación de terceros para formalizar trámites administrativos de la Generalitat deberán haber sido PREVIAMENTE acreditados a través del Registro de Representantes de la Agencia de Tecnología y Certificación Electrónica de la Comunitat Valenciana (ACCV) o cualquier otra entidad de certificación.

Por tanto, corresponde al que desea ser representado acreditar a su representante en el Registro de Representantes de la ACCV, para lo cual deberá acceder al Sistema de Gestión de la Representación de la ACCV con su propio certificado electrónico y otorgar la representación a las personas, físicas o jurídicas (NIF/CIF), que estime oportunas para que realicen, en su nombre, aquellos trámites electrónicos que desee.

A continuación, se describe el proceso a seguir para otorgar la representación a una persona, física o jurídica, determinada.

# Requisitos previos para poder dar representación

Para formalizar la representación es necesario hacer uso del «Sistema de Gestión de la Representación de la Agencia de Tecnología y Certificación Electrónica de la Comunitat Valenciana» al que se debe acceder preferente con **Google Chrome** desde el siguiente enlace:

## https://regrep.accv.es/accv\_repr/login.html

Para ello es necesario:

- ✓ Disponer de un certificado electrónico.
- ✓ Tener instalada la aplicación «Autofirma» instalada

## Descarga e instalación de «Autofirma»

## Descarga de «Autofirma»

 Puede utilizar el enlace que aparece en la misma página de Identificación del Registro de Representantes clicando sobre «Autofirma»

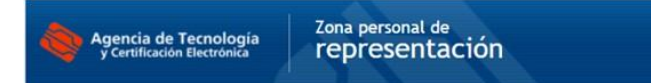

#### Identificación

# Está accediendo al Sistema de Gestión de la Representación de la Agencia de Tecnología y Certificación Electrónica de la Comunitat Valenciana

Necesitará un certificado digital reconocido por la Agencia de Tecnología y Certificación Electrónica de la Comunitat Valenciana para poder gestionar sus relaciones de representación. Más información (como obtener uno, problemas de acceso ...)

Para realizar la identificación (sin Firma centralizada de la ACCV) es necesario que se instale la aplicación que puede encontrar en el siguiente enlace: AutoFirma 🛶

| Pulse el botón Iniciar y seleccione a continuación uno de los certificados disponibles en el navegador.                                               |
|----------------------------------------------------------------------------------------------------|
| O bien pulse Firma centralizada ACCV y vaya a la plataforma de firma centralizada para identificarse<br>con el certificado que tenga allí registrado. |
| Iniciar Firma centralizada ACCV                                                                                                    |
|                                                                                                    |
|                                                                                                    |
|                                                                                                    |

W3C WAI-

AENOR

✓ Dicho enlace nos llevará a la siguiente página:

| *** | COMPANY P  | Portal<br>administración electr | ónica              |  |
|-----|------------|---------------------------------|--------------------|--|
|     | Ciudadanos | Empresas                        | Empleados-Públicos |  |

## Descargas

Agencia de Tecnología

Desde aquí puedes descargarte aquellas aplicaciones que necesites para firmar electrónicamente y otras utilidades o documentos.

| AutoFirma (17/05/202 | 21)                                                                                                    |                                                                                                    |
|----------------------|----------------------------------------------------------------------------------------------------|----------------------------------------------------------------------------------------------------|
| autofirm@            | Aplicación de firma electrónica desarro<br>Transformación Digital. Al poder ser ej<br>Administración Electrónica cuando se | illada por el Ministerio de Asuntos Económicos y<br>ecutada desde el navegador, permite la firma en páginas de<br>requiere la firma en un procedimiento administrativo. |
|                      | <ul> <li>AutoFirma para Windows 32 bits</li> <li>AutoFirma para Windows 64 bits</li> <li>AutoFirma para Linux</li> </ul>   | <ul> <li>Puede averiguar su versión de Windows</li> <li>siguiendo las instrucciones de la siguiente<br/>imagen</li> </ul>                                               |
|                      | > Autofirma para MacOS                                                                                                    |                                                                                                    |

- ✓ Se debe descargar la versión de «Autofirma» acorde al sistema operativo del equipo con el que trabaja. Si lo está haciendo en un equipo con sistema operativo Windows, puede averiguar si es de 32 o 64 bits de la siguiente manera:
  - Abrir el «Explorador de archivos» y hacer clic derecho sobre «Este equipo», se abrirá un menú donde se tiene que seleccionar la opción «Propiedades»

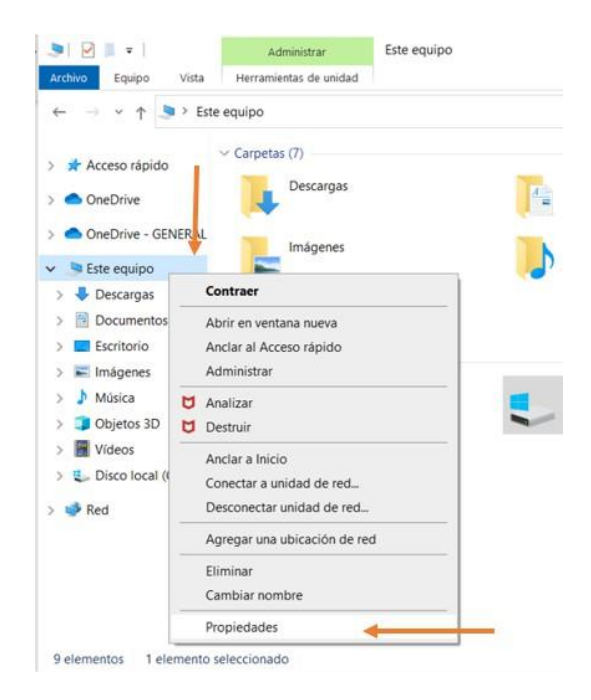

• Se abrirá una nueva pantalla con la especificación del equipo. En la línea «Tipo de sistema» se puede visualizar si el equipo es de 32 o 64 bits.

| Configuración               |                                               |                                                                      |
|-----------------------------|-----------------------------------------------|----------------------------------------------------------------------|
| 😡 Inicio                    | Acerca de                                     |                                                                      |
| Buscar una configuración    | Tu equipo está supervi<br>protegido.          | isado y                                                              |
| Sistema                     | Ver detalles en Seguridad de Wi               | ndows                                                                |
| 🖵 Pantalla                  | Especificaciones del dis                      | spositivo                                                            |
| 40 Sonido                   | Nombre del dispositivo                        |                                                                      |
| Notificaciones y acciones   | Procesador                                    |                                                                      |
| Asistente de concentración  | RAM instalada<br>Identificador de dispositivo |                                                                      |
| Inicio/apagado y suspensión | ld. del producto                              |                                                                      |
| 🗁 Batería                   | Tipo de sistema                               | Sistema operativo de 64 bits,<br>procesador basado en x84            |
| 🖙 Almacenamiento            | Lápiz y entrada táctil                        | La entrada táctil o manuscrita n<br>está disponible para esta pantal |
| Tableta                     | Copiar                                        |                                                                      |
| 🖬 Multitarea                | Cambiar el nombre de este eq                  | quipo                                                                |
| Proyección en este equipo   | Especificaciones de Wi                        | ndows                                                                |
| 🗙 Experiencias compartidas  | Edición                                       | Windows 10 Pro                                                       |
| Portapapeles                | Versión<br>Instalado el                       | 21HT<br>01/01/2020                                                   |
|                             | An an a fair and a state of the second second | and an arrest                                                        |

✓ Al seleccionar el sistema operativo del equipo se descargará «Autofirma».

## Instalación de «Autofirma»

Para realizar la instalación de «AutoFirma» es necesario abrir el programa descargado.

|                      | PAGioral PAGiortal administración electrónica |                                                                                                    |                                                                                                    | Firma electrónic                                   |
|----------------------|-----------------------------------------------|----------------------------------------------------------------------------------------------------|----------------------------------------------------------------------------------------------------|----------------------------------------------------|
| -                    | Ciudadanos                                    | Empresas                                                                                                    | Empleados-Públicos                                                                                                    |                                                    |
| De                   | SCargas                                       | uellas anlicaciones que necesites narras                                                                                                    | firmar electrónicamente v otras utilidades                                                                                           | as a documentos                                    |
| Auto                 | oFirma (17/05/202                             | 21)                                                                                                    | ,                                                                                                    |                                                    |
|                      | autofirm@                                     | Aplicación de firma electrónica desa<br>Transformación Digital. Al poder ser<br>Administración Electrónica cuando                                      | rrollada por el Ministerio de Asuntos Econ<br>ejecutada desde el navegador, permite la<br>se requiere la firma en un procedimiento a | iómicos y<br>firma en páginas de<br>dministrativo. |
|                      |                                               | <ul> <li>AutoFirma para Windows 32 bits</li> <li>AutoFirma para Windows 64 bits</li> <li>AutoFirma para Linux</li> <li>Autofirma para MacOS</li> </ul> |                                                                                                    |                                                    |
| Clie                 | nte @Firma (obso                              | oleto) - Se recomienda<br>Cliente @Firma es una aplicación d<br>Administraciones Públicas. Al tratar                                                   | usar Autofirma<br>e firma desarrollada por el Ministerio de Hi<br>se de una versión obsoleta se recomienda                           | aclenda y<br>el uso de Autofirma.                  |
| Abrir                | $\leftarrow$                                  | > Cliente @Firma                                                                                                    |                                                                                                    |                                                    |
| Abrir siempre archiv | os de este tipo                               | la AGE                                                                                                    |                                                                                                    |                                                    |
|                      |                                               |                                                                                                    |                                                                                                    |                                                    |

Al pulsar sobre la opción «Abrir» se abrirá el «Explorador de archivos» donde se verá el archivo descargado. Tras extraer el archivo se puede ver que en la carpeta se encuentra el manual de instalación de la aplicación y el instalador de «AutoFirma», como se muestra a continuación:

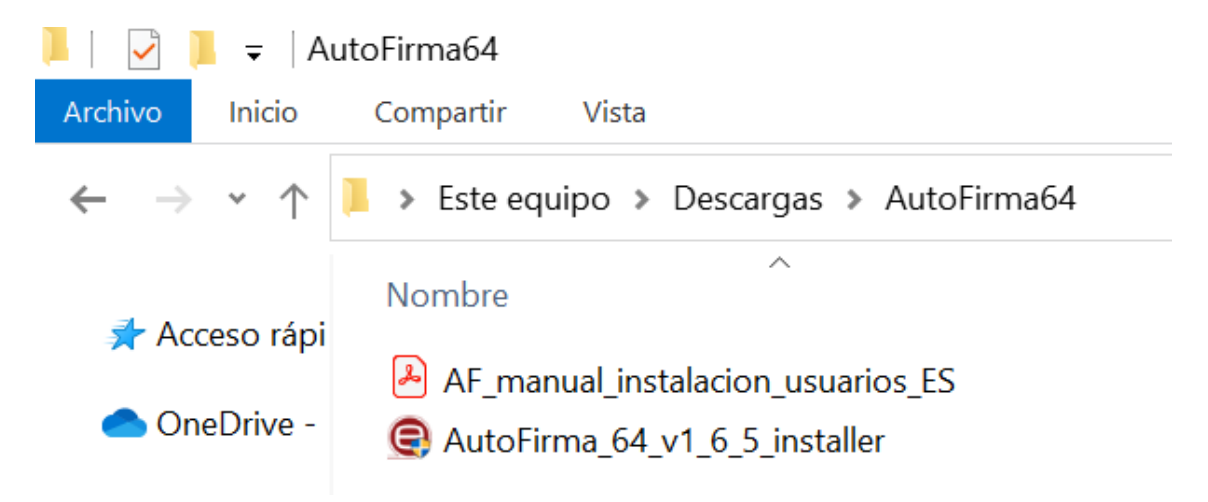

Para proseguir con la instalación se debe de dar doble clic sobre el instalador de «AutoFirma». Si en algún momento necesita más ayuda de la facilitada aquí sobre la instalación de «AutoFirma», consulte el manual de instalación mencionado anteriormente. Se mostrará la siguiente ventana, donde debe elegir la opción «Sí».

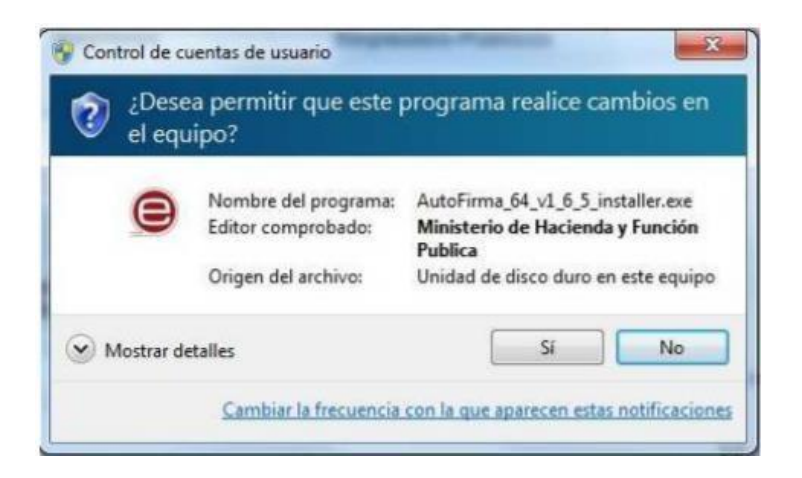

Seguidamente se abrirá el instalador, donde deberá seguir los pasos del asistente.

| 😑 Instalador de AutoFirma (Cli                                      | ente @firma)                                                                                              |                                                                                                    | 1                                                                                    |                                              | $\times$  |
|---------------------------------------------------------------------|----------------------------------------------------------------------------------------------------|----------------------------------------------------------------------------------------------------|--------------------------------------------------------------------------------------|----------------------------------------------|-----------|
|                                                                     | Bienvenio<br>Instalació                                                                                   | to al Asist<br>ón de Auto                                                                            | ente de<br>Firma                                                                     |                                              |           |
| (a                                                                  | Este programa<br>Se recomienda<br>de iniciar la inst<br>relacionados co<br>ordenador.<br>Presione Siguier | nstalará AutoFin<br>que cierre todas<br>alación. Esto har<br>n el sistema sin t<br>nte para continua | ma en su ordena<br>las demás aplica<br>á posible actuali<br>ener que reinicia<br>ar. | ador.<br>aciones ant<br>zar archive<br>ar su | tes<br>os |
| Client 😑                                                            |                                                                                                    |                                                                                                    |                                                                                      |                                              |           |
|                                                                     |                                                                                                    | E                                                                                                    | Siguiente >                                                                          | Cancel                                       | ar        |
| 😑 Instalador de AutoFirma (Clie                                     | ente @firma)                                                                                              |                                                                                                    | 10                                                                                   |                                              | ×         |
|                                                                     | <b>uerdo de licen</b><br>or favor revise lo<br>utoFirma.                                                  | <b>cia</b><br>s términos de la                                                                       | licencia antes d                                                                     | e instalar                                   |           |
| Presione Avanzar Página para v                                      | ver el resto del a                                                                                        | cuerdo.                                                                                              |                                                                                      |                                              |           |
| <br>AutoFirma 1.6.5<br>Copyright 2011, 2019 Gobiern                 | o de España                                                                                               |                                                                                                    |                                                                                      |                                              | ^         |
| AutoFirma es Software Libre;<br>bajo los términos de al menos       | puedes redistribu<br>una de estas dos                                                                     | irlo y/o modifica<br>licencias;                                                                      | rlo                                                                                  |                                              |           |
| - La "GNU General Public Lice<br>Foundation; version 2 de la        | nse" tal como es<br>Licencia, o (a su                                                                     | publicada por la<br>elección) cualqu                                                                 | Free Software<br>ier versión post                                                    | erior.                                       | ٩.        |
| - La "European Software Lice                                        | nse"; versión 1.:                                                                                         | L de la Licencia,                                                                                    | o (a su elección)                                                                    | ) cualquier                                  | ~         |
| Si acepta todos los términos del<br>acuerdo para instalar AutoFirma | l acuerdo, selecci<br>a.                                                                                  | one Acepto para                                                                                      | a continuar. Deb                                                                     | oe aceptar                                   | el        |
| Nullsoft Install System v3.03                                       |                                                                                                    |                                                                                                    | Z                                                                                    |                                              |           |
|                                                                     | [                                                                                                    | < Atrás                                                                                              | Acepto                                                                               | Cance                                        | lar       |

| instaluator ac A                                                                                                    | utoFirma (Cliente @firma)                                                                                                    | )                                                                                                    |                                                                          |                                         |
|----------------------------------------------------------------------------------------------------|----------------------------------------------------------------------------------------------------|----------------------------------------------------------------------------------------------------|--------------------------------------------------------------------------|-----------------------------------------|
| 9                                                                                                    | <b>Elegir lugar de</b><br>Elija el directori                                                                                                    | e <b>instalación</b><br>io para instalar AutoF                                                                                                    | Firma.                                                                   |                                         |
| Elija un directorio                                                                                                    | donde instalar la aplicación                                                                                                    | :                                                                                                    |                                                                          |                                         |
|                                                                                                    |                                                                                                    |                                                                                                    |                                                                          |                                         |
| Directorio de De                                                                                                    | estino                                                                                                    |                                                                                                    |                                                                          |                                         |
| C:\Program F                                                                                                    | Files\AutoFirma                                                                                                    |                                                                                                    | Exa                                                                      | minar                                   |
| Espacio requerido                                                                                                    | o: 318.8 MB                                                                                                    |                                                                                                    |                                                                          |                                         |
| Espacio disponible                                                                                                    | e: 10.7 GB                                                                                                    |                                                                                                    |                                                                          |                                         |
| llsoft Install Syste                                                                                                    | m v3.03                                                                                                    |                                                                                                    |                                                                          |                                         |
|                                                                                                    |                                                                                                    | < Atrás                                                                                                    | Instalar                                                                 | Cancela                                 |
|                                                                                                    |                                                                                                    |                                                                                                    |                                                                          |                                         |
| Instalador de A                                                                                                    | utoFirma (Cliente @firma                                                                                                    | )                                                                                                    |                                                                          |                                         |
|                                                                                                    | Instalando<br>Por favor espe                                                                                                    | re mientras AutoFirm                                                                                                    | a se instala.                                                            |                                         |
| 9                                                                                                    |                                                                                                    |                                                                                                    |                                                                          |                                         |
| Extrayendo : "C:                                                                                                    | \Program Files\AutoFirma\A                                                                                                    | utoFirma\AutoFirmaC                                                                                                    | onfigurador.e                                                            | xe" /passive                            |
|                                                                                                    | irmaConfigurador.exe 10                                                                                                    | 0%                                                                                                    |                                                                          | ^                                       |
| Extraer: AutoFi                                                                                                    |                                                                                                    |                                                                                                    |                                                                          |                                         |
| Extraer: AutoFi                                                                                                    | irmaCommandLine.exe 10                                                                                                    | 0%                                                                                                    |                                                                          |                                         |
| Extraer: AutoFi<br>Extraer: AutoFi<br>Extraer: licencia                                                                                                    | a.txt 100%                                                                                                    | 0%                                                                                                    |                                                                          |                                         |
| Extraer: AutoFi<br>Extraer: AutoFi<br>Extraer: licencia<br>Extraer: ic_firm<br>Creando access                                                                                             | irmaCommandLine.exe 10<br>a.txt 100%<br>iar.ico 100%<br>o directo: C:\Users\Public\Di                                                                                                    | esktop\AutoFirma.lnk                                                                                                    |                                                                          |                                         |
| Extraer: AutoFi<br>Extraer: AutoFi<br>Extraer: licencia<br>Extraer: ic_firm<br>Creando acceso<br>Creando directo                                                                          | irmaCommandLine.exe 10<br>a.txt 100%<br>iar.ico 100%<br>o directo: C:\Users\Public\Di<br>orio: C:\ProgramData\Micros                                                                                                    | 10%<br>esktop \AutoFirma.lnk<br>:oft \Windows \Start M                                                                                                    | lenu\Programs                                                            | NutoF                                   |
| Extraer: AutoFi<br>Extraer: AutoFi<br>Extraer: licencia<br>Extraer: ic_firm<br>Creando acceso<br>Creando directo<br>Creando acceso                                                        | rmacommandLine.exe 10<br>a.txt 100%<br>ar.ico 100%<br>o directo: C:\Users\Public\De<br>orio: C:\ProgramData\Wicros<br>o directo: C:\ProgramData\                                                                                | esktop \AutoFirma.lnk<br>:oft \Windows \Start M<br>ficrosoft \Windows \St                                                                                 | lenu \Programs<br>art Menu \Prog                                         | s\AutoF<br>grams\                       |
| Extraer: AutoFi<br>Extraer: AutoFi<br>Extraer: licencia<br>Extraer: ic_firm<br>Creando access<br>Creando directo<br>Creando access<br>Creando access                                      | rmacommandLine.exe 10<br>a.txt 100%<br>o directo: C:\Users\Public\De<br>orio: C:\ProgramData\Micros<br>o directo: C:\ProgramData\<br>o directo: C:\ProgramData\De<br>o directo: C:\ProgramData\De                               | u%<br>esktop \AutoFirma.lnk<br>:oft \Windows \Start M<br>ficrosoft \Windows \St<br>ficrosoft \Windows \St                                                 | lenu \Programs<br>art Menu \Prog<br>art Menu \Prog                       | ;\AutoF<br>grams\<br>grams\             |
| Extraer: AutoFi<br>Extraer: AutoFi<br>Extraer: licencia<br>Extraer: ic_firm<br>Creando acceso<br>Creando directo<br>Creando acceso<br>Creando acceso<br>Creando desins                    | rmacommandLine.exe 10<br>a.txt 100%<br>o directo: C:\Users\Public\De<br>orio: C:\ProgramData\Wicros<br>o directo: C:\ProgramData\W<br>o directo: C:\ProgramData\W<br>talador: C:\Program Files\A                                | uv%<br>esktop \AutoFirma.lnk<br>:oft \Windows \Start M<br>ficrosoft \Windows \St<br>ficrosoft \Windows \St<br>utoFirma \uninstall.ex                      | lenu \Programs<br>art Menu \Prog<br>art Menu \Prog<br>e                  | ;\AutoF<br>grams\<br>grams\             |
| Extraer: AutoFi<br>Extraer: AutoFi<br>Extraer: licencia<br>Extraer: ic_firm<br>Creando acceso<br>Creando directo<br>Creando acceso<br>Creando desins<br>Extrayendo : "C                   | IrmaCommandLine.exe 10<br>a.txt 100%<br>bar.ico 100%<br>b directo: C:\Users\Public\De<br>brio: C:\ProgramData\Wicros<br>b directo: C:\ProgramData\W<br>c directo: C:\ProgramData\W<br>italador: C:\Program Files\AutoFirma\     | uv%<br>esktop\AutoFirma.lnk<br>soft\Windows\Start M<br>dicrosoft\Windows\St<br>dicrosoft\Windows\St<br>utoFirma\uninstall.ex<br>AutoFirma\AutoFirma       | lenu \Programs<br>art Menu \Prog<br>art Menu \Prog<br>e<br>cConfigurador | i\AutoF<br>grams\<br>grams\<br>exe" / ↓ |
| Extraer: AutoFi<br>Extraer: AutoFi<br>Extraer: licencia<br>Extraer: ic_firm<br>Creando access<br>Creando directr<br>Creando access<br>Creando access<br>Creando desins<br>Extrayendo : "C | rmaCommandLine.exe 10<br>a.txt 100%<br>bar.ico 100%<br>b directo: C:\Users\Public\Dr<br>prio: C:\ProgramData\Micros<br>b directo: C:\ProgramData\W<br>italador: C:\Program Files\Au<br>2:\Program Files\AutoFirma\<br>m v3.03   | 10%<br>esktop \AutoFirma.lnk<br>:oft\Windows \Start M<br>dicrosoft\Windows \St<br>dicrosoft\Windows \St<br>utoFirma \uninstall.ex<br>AutoFirma \AutoFirma | lenu \Programs<br>art Menu \Prog<br>art Menu \Prog<br>e<br>Configurador  | i\AutoF<br>grams\<br>grams\<br>exe" / v |
| Extraer: AutoFi<br>Extraer: AutoFi<br>Extraer: licencia<br>Extraer: ic_firm<br>Creando access<br>Creando directu<br>Creando access<br>Creando access<br>Creando desins<br>Extrayendo : "C | IrmaCommandLine.exe 10<br>a.txt 100%<br>bar.ico 100%<br>b directo: C:\Users\Public\Dr<br>orio: C:\ProgramData\Micros<br>b directo: C:\ProgramData\W<br>italador: C:\Program Files\Ai<br>C:\Program Files\AutoFirma\<br>im v3.03 | 10%<br>esktop \AutoFirma.lnk<br>:oft\Windows \Start M<br>dicrosoft\Windows \St<br>dicrosoft\Windows \St<br>utoFirma \uninstall.ex<br>AutoFirma \AutoFirma | lenu \Programs<br>art Menu \Prog<br>art Menu \Prog<br>e<br>iConfigurador | ¦\AutoF<br>grams\<br>grams\<br>exe" / ↓ |

Una vez termine la instalación, pulse sobre «Finalizar» para terminar con la instalación de «AutoFirma».

# Dar representación

Una vez instalado Autofirma, ya de vuelta a la página de identificación del Registro de Representantes, deberemos pulsar sobre el botón «Iniciar» para identificarse.

| dentificación                                                       |                                                                                                    |
|---------------------------------------------------------------------|----------------------------------------------------------------------------------------------------|
| á accediendo al <b>Sistema d</b><br>enciana                         | e Gestión de la Representación de la Agencia de Tecnología y Certificación Electrónica de la Comunitat                                                                                                    |
| esitará un certificado digital re<br>esentación. Más información (c | conocido por la Agencia de Tecnología y Certificación Electrónica de la Comunitat Valenciana para poder gestionar sus relaciones de<br>omo obtener uno, problemas de acceso)                                                                                                    |
| realizar la identificación (sin I                                   | irma centralizada de la ACCV) es necesario que se instale la aplicación que puede encontrar en el siguiente enlace: AutoFirma                                                                                                    |
|                                                                     | <b>CERTIFICADO</b><br>Pulse el botón <i>iniciar</i> y seleccione a continuación uno de los certificados disponibles en el navegador.<br>O bien pulse <i>Firma centralizada ACCV</i> y vaya a la plataforma de firma centralizada para identificarse<br>con el certificado que tenga allí registrado. |

En caso de que no esté utilizando un certificado personal, sino uno de Representante de Entidad, le aparecerá una pantalla como la que viene a continuación en la que se le pregunta si desea pedir la representación para su NIF personal o para la entidad a la que representa en ese certificado.

¡IMPORTANTE! Para la representación en ADCR, debe de optar por seleccionar la representación para el NIF DE LA ENTIDAD.

| Agencia de Tecnología<br>y Certificación Electrónica                                                                                                    | <sup>Zona personal de</sup><br>representación                                                                                                |                                                   |                                          |                                     |
|----------------------------------------------------------------------------------------------------|----------------------------------------------------------------------------------------------------|---------------------------------------------------|------------------------------------------|-------------------------------------|
| Personalizar                                                                                                    |                                                                                                    |                                                   |                                          |                                     |
| Certificado de Representante de la<br>Se ha identificado Usted con un certificad<br>personales o las autorizaciones de la entid<br>Quiero gestionar mis representaciones per<br>Quiero gestionar las autorizaciones de la e | E <b>ntidad</b><br>o cualificado de representante de ent<br>ad que Usted representa. Elija qué q<br>sonales.<br>Intidad a la que represento. | idad. Este tipo de certificad<br>uiere gestionar: | io le da la posibilida                   | d de gestionar sus representaciones |
| Agencia de Tecnología<br>y Certificación Electrónica                                                                                                    | ISO 2781<br>BURAU VIRTUA<br>Centicului                                                                                                    | W3C WAI-AA                                        | an an an an an an an an an an an an an a | Contacto   Política de privacidad   |

Tras la selección el navegador le preguntará lo siguiente:

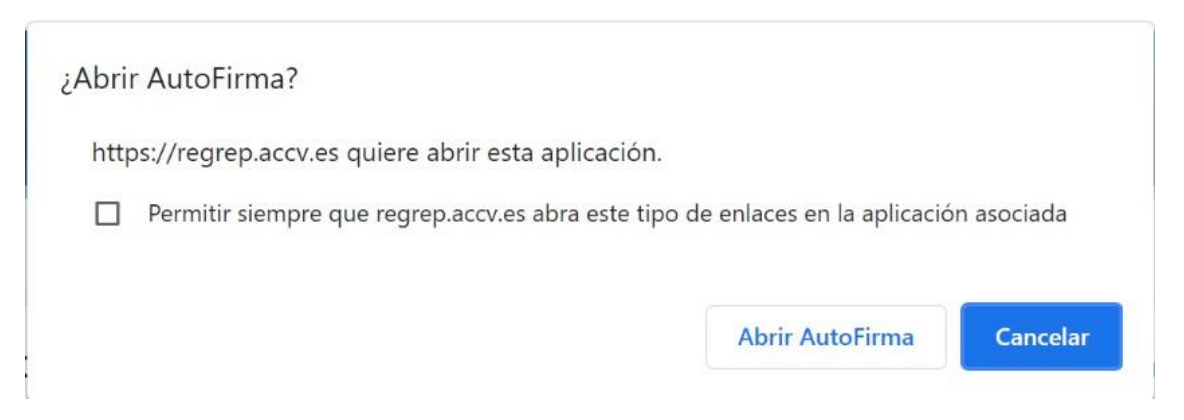

Es necesario marcar el recuadro indicado con la flecha verde y después pulsar sobre «Abrir AutoFirma».

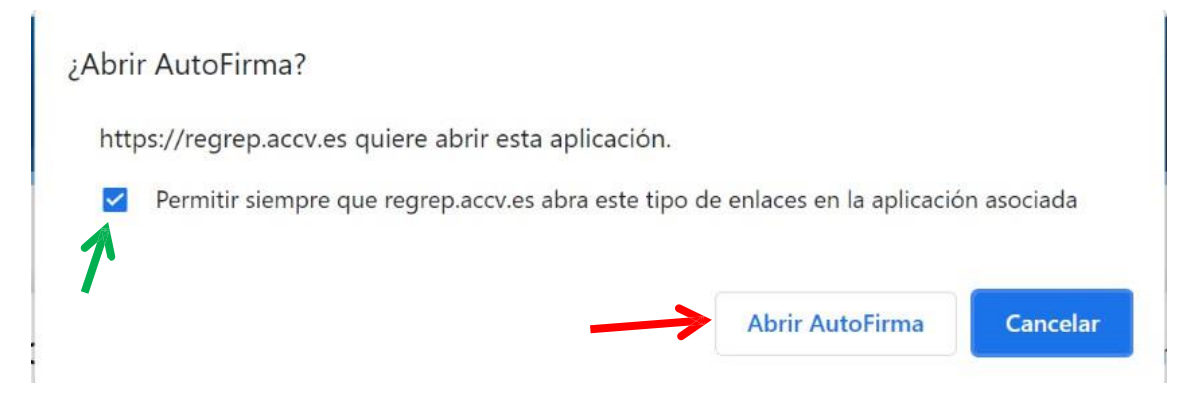

Seguidamente se ejecutará la aplicación «AutoFirma» que previamente se ha instalado. Se debe seleccionar el certificado y pulsar sobre "OK".

| lenciana                                                                                         | Diálogo de Seguridad                                                                                                    | ×                                                                                           |
|--------------------------------------------------------------------------------------------------|----------------------------------------------------------------------------------------------------|---------------------------------------------------------------------------------------------|
| Vecesitará un certificado (<br>representación. <u>Más inforr</u><br>Para realizar la identificac | Seleccione un certificado                                                                                                    | ana para poder gestionar sus relaciones de<br>arar en el siguiente enlace: <u>AutoFirma</u> |
|                                                                                                  | Emisor:<br>Valido desde: hasta<br>Haga clic aquí para ver las propiedades del certificado                                        | n el navegador.<br>ra identificarse                                                         |
|                                                                                                  | Emisor: ACOVCA-120. Uso: Firma y autenticación<br>Valido desde: hasta<br>Haga clic aquí para ver las propiedades del certificado |                                                                                             |
|                                                                                                  | ОК Са                                                                                                    | incel                                                                                       |

Tras la identificación, ya sea con un certificado personal o con un certificado de representante de entidad, accederemos a la «Zona personal de representación» desde donde se pueden ver las distintas representaciones.

Para otorgar la representación de un centro a una persona, hay que elegir la opción «Quién me representa».

| Agencia de Tecnología<br>y Certificación Electrónica | Zona personal de<br>representación           | Personalizar Sector                | alenciano                                                                                                    | Cerrar Aplicación              |
|------------------------------------------------------|----------------------------------------------|------------------------------------|----------------------------------------------------------------------------------------------------|--------------------------------|
| A quién represento Quién me                          | representa 🛛 A qué c                         | onvenios estoy adherido            |                                                                                                    |                                |
| A quién represento                                   |                                              |                                    |                                                                                                    |                                |
| VIGENTES Revocadas Caduo                             | adas & <u>Buscador</u>                       |                                    |                                                                                                    |                                |
| Encontradas 1 representación vigente. Mos            | tramos de la 1 a la 1.                       |                                    |                                                                                                    |                                |
|                                                      | NIE                                          | VALIDA HASTA TIPO                  | TIPO REPRESENTACION                                                                                                    |                                |
|                                                      |                                              |                                    |                                                                                                    |                                |
| Agencia de Tecnologia<br>y Certificación Electrónica | ISO 27001<br>BUREAU VERITAS<br>Certification | Warrust W3C WAI-AA<br>W3C WCAG 1.0 | Con<br>Person<br>Person<br>P | tacto   Política de privacidad |

Para crear una nueva representación se debe seleccionar «Dar de alta una representación».

| Agencia de Tecnología<br>y Certificación Electrónica | na personal de<br>epresentación            | Personalizar Q Valer       | nciano                                               | Cerrar Aplicación               |
|------------------------------------------------------|--------------------------------------------|----------------------------|------------------------------------------------------|---------------------------------|
| A quién represento Quién me r                        | epresenta A qué conve                      | enios estoy adherido       |                                                      |                                 |
| Quién me representa                                  |                                            |                            |                                                      |                                 |
| VIGENTES <u>Revocadas</u> <u>Caducar</u>             | las e <u>Buscador</u> 🙀                    | Dar de alta una delegación | 🙀 Dar de alta una represen                           | tación                          |
| Agencia de Tecnologia<br>y Certificación Electrónica | IBO 27001<br>BUREAU VERTAS<br>Conflication | W3C WAI-AA<br>WCAG 1.0     | Cor<br>Cor<br>Cor<br>Cor<br>Cor<br>Cor<br>Cor<br>Cor | ntacto   Política de privacidad |

Para realizar la representación es necesario rellenar todos los campos señalados con un asterisco rojo.

La representación tiene dos tipos de alcance, que se puede seleccionar en el cuadro de «Alcance»:

 Parcial: si quien otorga la representación desea que su representante actúe en su nombre en determinados procedimientos electrónicos ante la Generalitat, este alcance es el que se recomienda otorgar. Para realizar una representación parcial se selecciona «Tipo: parcial» y a continuación el botón «Gestionar la parcialidad».

## Alta de una representación

Recuerde que los datos con asterisco (\*) son obligatorios.

| Representado                                                                                                    |                                    | Representante                                                                                                    |                                               |
|----------------------------------------------------------------------------------------------------|------------------------------------|----------------------------------------------------------------------------------------------------|-----------------------------------------------|
| Nif: Nomb                                                                                                    | re y apellidos:                    | Nif / CIF *:                                                                                                    |                                               |
| Teléfono *: Correc                                                                                                    | electrónico ( <u>máx. 100</u> ) *: | Nombre y apellidos / Razón social                                                                                                    | ( <u>máx. 250</u> ) *:                        |
| Dirección ( <u>máx. 256</u> ) *:                                                                                                    | Código postal *:                   | Teléfono *: Correo el                                                                                                    | ectrónico ( <u>máx. 100</u> ) *:              |
| Municipio (máx. 64) *:                                                                                                    |                                    | Dirección (máx, 256) *:                                                                                                    | Código postal *:                              |
|                                                                                                    |                                    | These terms of the gas with                                                                                                    |                                               |
| Provincia *:                                                                                                    |                                    | Municipio (máx. 64) *:                                                                                                    |                                               |
| Construction of the International Construction of the International Constructional Constructional Constructi |                                    | 1986                                                                                                    |                                               |
|                                                                                                    |                                    | Provincia *:                                                                                                    |                                               |
| Configuración                                                                                                    |                                    | Alcance                                                                                                    |                                               |
| L ANTIQUE ACIAN                                                                                                    |                                    | Alcance                                                                                                    |                                               |
|                                                                                                    |                                    | and the second second se |                                               |
| Fecha inicio *: Fecha fin                                                                                                    | *: Con capacidad de firma:         | Tipo:                                                                                                    | ma antidad o mooodiit-                        |
| Fecha inicio *: Fecha fin                                                                                                    | *: Con capacidad de firma:         | Tipo:<br>Parcial  No hay ningu<br>seleccionado para la autoriza                                                                                                    | una entidad o procedimiento<br>ación parcial. |

En esta nueva pantalla se introduce la referencia específica del procedimiento electrónico para el que desea ser representado en la pestaña «Por procedimiento» del buscador y se pulsa «Busca». El procedimiento seleccionado debe ser el **17646** - **Tramitación electrónica de los documentos asociados a los traslados de residuos en el interior del territorio del Estado**.

#### Alta de una representación

### Gestión de la parcialidad

La parcialidad puede ser gestionada por entidad o por procedimiento. Use el buscador y seleccione los elementos que crea oportunos. La función de Autocompletar le mostrará la información rápidamente.

Cuando acabe de seleccionar los elementos, pulse el botón 🤪 <u>Acepta y vuelvel</u>. Si no quiere los cambios pasen al listado de parcialidad, pulse el botón 😛 <u>Vuelve</u>.

| Vuelve Vuelve!    |                                                                          |
|-------------------|--------------------------------------------------------------------------|
| POR PROCEDIMIENTO | Seleccionados<br>No se ha seleccionado ninguna entidad ni procedimiento. |
| 17646 @ Buscal 🗲  | <u> </u>                                                                 |

En los resultados de búsqueda seleccionar el procedimiento que se señala en la siguiente imagen.

#### Alta de una representación

#### Gestión de la parcialidad

La parcialidad puede ser gestionada por entidad o por procedimiento. Use el buscador y seleccione los elementos que crea oportunos. La función de Autocompletar le mostrará la información rápidamente.

Cuando acabe de seleccionar los elementos, pulse el botón 🥃 <u>Acepto y vuelvel</u>. Si no quiere los cambios pasen al listado de parcialidad, pulse el botón 😜 <u>Vuelve</u>.

| Vuelve     ✓ Acepta y vuelve!                                                                                                    | •                                                                        |
|----------------------------------------------------------------------------------------------------|--------------------------------------------------------------------------|
| Selector Por entidad POR PROCEDIMIENTO                                                                                           | Seleccionados<br>No se ha seleccionado ninguna entidad ni procedimiento. |
| Autocompletar Desactivados. 🙀 Activa<br>17646 Q. Buscal                                                                          |                                                                          |
| Encontrados 1 procedimiento. Mostramos de la 1 a la 1.  PROCEDIMIENTO                                                            |                                                                          |
| 17646 - TECG - Tramitación electrónica de<br>los documentos asociados a los traslados de<br>residuos<br>[Generalitat Valenciana] | _                                                                        |

Tras seleccionar el procedimiento, se añade en el panel de la derecha. Para añadir la representación parcial, seleccionar el botón de «Acepta y vuelve».

#### Alta de una representación

## Gestión de la parcialidad

La parcialidad puede ser gestionada por entidad o por procedimiento. Use el buscador y seleccione los elementos que crea oportunos. La función de Autocompletar le mostrará la información rápidamente.

Cuando acabe de seleccionar los elementos, pulse el botón 🥃 <u>Acepto y vuelve!</u>. Si no quiere los cambios pasen al listado de parcialidad, pulse el botón 😜 <u>Vuelve</u>.

| elector                                        |          | Seleccionados                                                                                        |         |
|------------------------------------------------|----------|----------------------------------------------------------------------------------------------------|---------|
| Por entidad POR PROCEDIMIENTO                  |          | 🏨 Generalitat Valenciana 🛛 parcial                                                                   | O Quita |
| utocompletar Desactivados. 🌸 Activa            |          | 17646 - TECG - Tramitación electrónica de los<br>documentos asociados a los traslados de<br>residues | O Quita |
| 17646                                          | & Buscal |                                                                                                    |         |
| incontrados 1 procedimiento. Mostramos de la 1 | a la 1.  |                                                                                                    |         |
| PROCEDIMIENTO                                  |          | 1                                                                                                    |         |

Otorgar la representación parcial para el procedimiento administrativo 17646 es suficiente y recomendable, pero también es posible otorgar una representación parcial para todos los procedimientos de la Generalitat Valenciana. Esta opción, al igual que la representación total, queda a decisión del representado.

Para otorgar una representación parcial, pero para todos los procedimientos de la Generalitat, debe seleccionar la pestaña «Por Entidad» e introducir la entidad sobre la que se desea ser representado. En este caso, «Generalitat Valenciana» y se pulsa «Busca»

| Alta de una representación                                                                                            |                                                                                      |
|----------------------------------------------------------------------------------------------------|--------------------------------------------------------------------------------------|
| Gestión de la parcialidad                                                                                             |                                                                                      |
| La parcialidad puede ser gestionada por entidad o por procedimiento. Use el buscador y<br>la información rápidamente. | seleccione los elementos que crea oportunos. La función de Autocompletar le mostrará |
| Cuando acabe de seleccionar los elementos, pulse el botón 😝 <u>Acepta y vuelvel</u> . Si no q                         | uiere los cambios pasen al listado de parcialidad, pulse el botón 😝 <u>Vuelve</u> .  |
| ₽ Vuelve         ✓ Acepta y vuelve!                                                                                   |                                                                                      |
| Selector                                                                                                    | Seleccionados                                                                        |
| POR ENTIDAD Por procedimiento                                                                                         | No se ha seleccionado ninguna entidad ni procedimiento.                              |
| Autocompletar Desactivados. 😭 Activa                                                                                  |                                                                                      |
| Generalitat Valenciana Suscal                                                                                         |                                                                                      |

En los resultados de búsqueda seleccionar la entidad que se señala en la siguiente imagen y mantenga el tipo Total (es decir, para todos los procedimientos de la Generalitat).

| Alta de una representación                                                                                       |                                                                                           |
|----------------------------------------------------------------------------------------------------|-------------------------------------------------------------------------------------------|
| Gestión de la parcialidad                                                                                        |                                                                                           |
| a parcialidad puede ser gestionada por entidad o por procedimiento. Use el buscado<br>a información rápidamente. | or y seleccione los elementos que crea oportunos. La función de Autocompletar le mostrará |
| Cuando acabe de seleccionar los elementos, pulse el botón <i> <u>Acepta y vuelvel</u>.</i> Si n                  | o quiere los cambios pasen al listado de parcialidad, pulse el botón 🍦 <u>Vuelve</u> .    |
| Vuelve     ✓ Acepta y vuelve!                                                                                    |                                                                                           |
| Selector                                                                                                    | Seleccionados                                                                             |
| POR ENTIDAD Por procedimiento                                                                                    | No se ha seleccionado ninguna entidad ni procedimiento.                                   |
| Autocompletar Desactivados. 😭 Activa                                                                             |                                                                                           |
| Generalitat Valenciana Q. Busca!                                                                                 |                                                                                           |
| Encontradas 1 entidad. Mostramos de la 1 a la 1.                                                                 |                                                                                           |
| ENTIDAD TIPO                                                                                                    |                                                                                           |
| Generalitat Valenciana Total 🗸 Selecciona 🕽 🔶                                                                    | -                                                                                         |

Página 13 de 16

Tras seleccionar la entidad, se añade en el panel de la derecha. Para finalizar, seleccionar el botón de «Acepta y vuelve».

| ta de una representación                                                                                                    |                                                                                      |
|----------------------------------------------------------------------------------------------------|--------------------------------------------------------------------------------------|
| stión de la parcialidad<br>parcialidad puede ser gestionada por entidad o por procedimiento. Use el buscador y<br>nformación rápidamente. | seleccione los elementos que crea oportunos. La función de Autocompletar le mostrará |
| ndo acabe de seleccionar los elementos, pulse el botón <i>⊜ <u>Acepta y vuelvel</u>.</i> Si no q<br>▼ Vuelve                              | uiere los cambios pasen al listado de parcialidad, pulse el botón 🤿 <u>Vuelve</u> .  |
| Selector POR ENTIDAD Por procedimiento Autocompletar Desactivados.  Autocompletar Desactivados.                                           | Seleccionados<br>I Generalitat Valenciana TOTAL O Quita                              |
| Generalitat Valenciana<br>Encontradas 1 entidad. Mostramos de la 1 a la 1.                                                                | /                                                                                    |
| ENTIDAD TIPO<br>Ceneralitat Valenciana Total Selecciona Selecciona                                                                        |                                                                                      |

A continuación, se vuelve a la ventana de seleccionar datos, donde hay que comprobar que se ha añadido la representación parcial seleccionada.

Entonces, recuerde: se recomienda elegir la representación **parcial** para el procedimiento administrativo **17646**, aunque el representado también puede otorgar la representación parcial para todos los procedimientos de la Generalitat Valenciana.

 Total: una tercera opción disponible la encontramos si quien otorga la representación desea que su representante actúe en su nombre en TODOS los procedimientos electrónicos, de CUALQUIER ENTIDAD. Para realizar la representación total se debe elegir el «Tipo: Total» en la primera pantalla:

| • que los datos con asterisco (") son obligatorios. |                                                   |
|-----------------------------------------------------|---------------------------------------------------|
| Vuelve 🖶 Autoriza!                                  |                                                   |
| epresentado                                         | Representante                                     |
| if: Nombre y apellidos:                             | Nif / CIF *:                                      |
| irección (máx. 256) *: Código postal *:             | Teléfono *: Correo electrónico (máx. 100) *:      |
| unicipio ( <u>máx. 64</u> ) *:                      | Dirección ( <u>máx. 256</u> ) *: Código postal *: |
| rovincia *:                                         | Municipio (máx64) *:                              |
|                                                     | Provincia *:                                      |
|                                                     |                                                   |

Cuando todos los campos estén completados, se pulsa sobre «Autoriza».

En general no es recomendable elegir la representación TOTAL para cualquier entidad; siendo la opción más recomendable la representación PARCIAL para el procedimiento administrativo 17646, pero esto es decisión del representado.

Una vez ha elegido el tipo de representación que desea otorgar, debe firmar su decisión, para lo que la herramienta solicitará acceso para abrir la aplicación «Autofirma», donde seleccionaremos «Abrir Autofirma».

| Agencia de Tecnología<br>y Certificación Electrónica<br>A quién represento Quién        | ¿Abrir AutoFirma?<br>https://regrep.accv.es quiere abrir esta ap<br>Permitir siempre que regrep.accv.es abr | plicación.<br>ra este tipo de enlaces en la aplicación asociada | Cerrar Aplicación                       |
|-----------------------------------------------------------------------------------------|----------------------------------------------------------------------------------------------------|-----------------------------------------------------------------|-----------------------------------------|
| Quién me representa                                                                     | -                                                                                                    | Abrir AutoFirma Cance                                           | lar                                     |
| Alta de una representación<br>Recuerde que los datos con asterisco (<br>Vuelve Autoriza | 1<br>') son obligatorios.<br>I                                                                              |                                                                 |                                         |
| Representado<br>Nif: Nombre                                                             | y apellidos:                                                                                                | Representante<br>Nif/CIF*:                                      |                                         |
| Teléfono *: Correo e<br>nerea jo<br>Dirección ( <u>máx. 256</u> ) *:                    | ec<br>rd: Enviando datos al :<br>momento, por favo                                                          | servidor. Espere un<br>or.                                      | .259) *:<br>iíco ( <u>máx. 100</u> ) *: |
| Municipio ( <u>máx. 64</u> ) *:<br>Provincia *:                                         | 1                                                                                                    | Municipio ( <u>máx. 64</u> ) *:                                 | Código postal **:                       |

A continuación, se selecciona el certificado con el que se firmará la representación y se pulsa el botón «OK».

| Agencia de Tecnología<br>y Certificación Electrónica                               | ersonal de<br>esentación 🛛 👳 Personalizar 🛸 Valenciano                                                                           | Cerrar Aplicación |
|------------------------------------------------------------------------------------|----------------------------------------------------------------------------------------------------|-------------------|
| A quién represento Quién me repre                                                  | A qué convenios estoy adherido                                                                                                   |                   |
| Quién me representa                                                                |                                                                                                    |                   |
| Alta de una representación<br>tecuerde que los datos con asterisco (°) son obligat | orios.<br>iálogo de Seguridad                                                                                                    | ×                 |
| Representado<br>Nif: Nombre y apellidos                                            | Seleccione un certificado Deste el certificado que desea usar pulse Cancelar.                                                    |                   |
| Teléfono *: Correo elec                                                            | Emisor: ACCVCA-120. Uso: Firma y autenticación<br>Valido desde: hasta<br>Haga clic aguí para ver las propiedades del certificado |                   |
| Provincia *:                                                                       | Cance                                                                                                    | postal ":         |

Si la representación ha sido procesada correctamente, se muestra el siguiente panel. Para finalizar presionar sobre «Aceptar» para volver al menú principal.

| Agencia de Tecnología<br>y Certificación Electrónica                                   | na personal de<br>epresentación   | © Personaliz        | ar 🧟 Valer | iciano                    | Cerrar Aplicación |
|----------------------------------------------------------------------------------------|-----------------------------------|---------------------|------------|---------------------------|-------------------|
| A quién represento Quién me re                                                         | presenta A qué c                  | onvenios estoy adhe | erido      |                           |                   |
| Quién me representa                                                                    |                                   |                     |            |                           |                   |
| VIGENTES <u>Revocadas</u> <u>Caducad</u><br>Encontrados 1 representación. Mostramos de | as <u>Ruscador</u><br>a 1 a la 1. | 😭 Dar de alta una d | elegación  | 😭 Dar de alta una represe | ntación           |
| NOMBRE Y APELLIDOS                                                                     | NIE                               | VÁLIDA HASTA        | TIPO       | TIPO REPRESENTACIÓN       |                   |
| ۵                                                                                      |                                   |                     |            |                           |                   |
| Agencia de Tecnología<br>y Certificacion Electronica                                   | ✔ Alta de au<br>♥ Acepta          | utorización realiz  | ada correc | tamente                   |                   |

El listado de las personar que le representa se muestra en la opción de menú «Quién me representa».

| Agencia de Tecnología<br>y Certificación Electrónica                  | <sup>Zona personal de</sup><br>representaciór | 🛛 Personalizar 🔍 V               | /alenciano                                                                                                    | Cerrar Aplicación              |
|-----------------------------------------------------------------------|-----------------------------------------------|----------------------------------|----------------------------------------------------------------------------------------------------|--------------------------------|
| A quién represento Quién me representa A qué convenios estoy adherido |                                               |                                  |                                                                                                    |                                |
| Quién me representa                                                   | ×                                             |                                  |                                                                                                    |                                |
| VIGENTES <u>Revocadas</u> Caduc                                       | adas @ <u>Buscador</u>                        | 😭 Dar de alta una delegación     | 😭 Dar de alta una represent                                                                                                    | ación                          |
| Encontrados 1 representación. Mostramos d                             | e la 1 a la 1.<br><u>NIF</u>                  | VÁLIDA HASTA TIPO                | TIPO REPRESENTACIÓN                                                                                                    |                                |
|                                                                       | CONTRA COURSE                                 | 10.00 500                        | Neuro Teor Seller                                                                                                    |                                |
| Agencia de Tecnología<br>y Certificación Electrónica                  | 190-27001<br>BUREAU VENTAS<br>Confication     | Wai-AA<br>W3C WAI-AA<br>WCAG 1.0 | Cor<br>Regeneration<br>action<br>Correct<br>Correct<br>Cor | tacto   Política de privacidad |